## **Academic Institution Module**

## Authorized Vouchers Quick Access Guide

Academic Institutes now have the ability to download authorized TA/NCPACE vouchers that are forwarded to them from their Sailors. Please note, a Sailor must forward the voucher before it will be accessible to the Academic Institute.

You must have the job duty assigned to you before you can download the forwarded authorized TA/NCPACE vouchers. To request the addition of this duty to your AIM account go to your User Page and fill out the "Request Change of Job Duties". You will need to include the duties you already have as well as adding "Authorized Vouchers".

| Academic Institution Module Schools - | Grades - Authorized Vouchers - De                                                                                                    | grees - Reports - Base A                                                       | Access +                  |         |              | Contact Us Notifications Farley, Marcle A + |
|---------------------------------------|----------------------------------------------------------------------------------------------------|--------------------------------------------------------------------------------|---------------------------|---------|--------------|---------------------------------------------|
|                                       | User Page - Farle                                                                                                    | /, Marcie A (NF\                                                               | /123)                     |         |              | User Page<br>Logout                         |
|                                       | Contact Information                                                                                                    |                                                                                |                           |         |              |                                             |
|                                       | Work Email                                                                                                    | Personal I                                                                     | Email                     |         |              |                                             |
|                                       | the state of the second                                                                                                    |                                                                                |                           |         |              |                                             |
|                                       | Work Phone 🕥 Interna                                                                                                    | tional Country                                                                 | City Area                 | Number  | Extension    |                                             |
|                                       | us and a second second s |                                                                                | 757                       | 9172048 |              |                                             |
|                                       | Personal Phone                                                                                                    | tional Country o                                                               | City Area                 | Number  | Extension    |                                             |
|                                       | U.                                                                                                    |                                                                                |                           |         |              |                                             |
|                                       |                                                                                                    |                                                                                |                           |         | Clear 🖬 Save |                                             |
|                                       | Job Duties Request Change of Job                                                                                                    |                                                                                |                           |         |              | 3                                           |
|                                       | Name                                                                                                    |                                                                                | Descript                  |         |              |                                             |
|                                       | Authorized Vouchers                                                                                                    | Allows AIM users to download                                                   | authorized TA/NCPACE vouc |         |              |                                             |
|                                       | Base Access                                                                                                    | Access Allows AIM users to submit base access requests for their schools.      |                           |         |              |                                             |
|                                       | Course Catalog                                                                                                    | Course Catalog Allows AlM users to input courses for their schools.            |                           |         |              |                                             |
|                                       | Degree Posting                                                                                                    | Degree Posting Allows AIM users to input degrees for their schools.            |                           |         |              |                                             |
|                                       | Grade Entry                                                                                                    | Grade Entry Allows All users to input grades for their schools.                |                           |         |              |                                             |
|                                       | Grade USNCC Entry                                                                                                    | Grade USNCC Entry Enters grades for the USNCC Remove                           |                           |         |              |                                             |
|                                       | Reports                                                                                                    | Reports Allows All users to view reports for their school.                     |                           |         |              |                                             |
|                                       | Tuition Rate Entry                                                                                                    | Tuiltion Rate Entry Allows AIM users to input fullion rates for their schools. |                           |         |              |                                             |
|                                       |                                                                                                    |                                                                                |                           |         |              |                                             |

Once your supervisor has approved your change in job duties, Navy College will add that permission to your account. "Authorized Vouchers" will then become available on your Navigation bar. In addition, when you have vouchers that have been forwarded to your institution, those users with the job duty will receive an alert in the Action Items section of AIM.

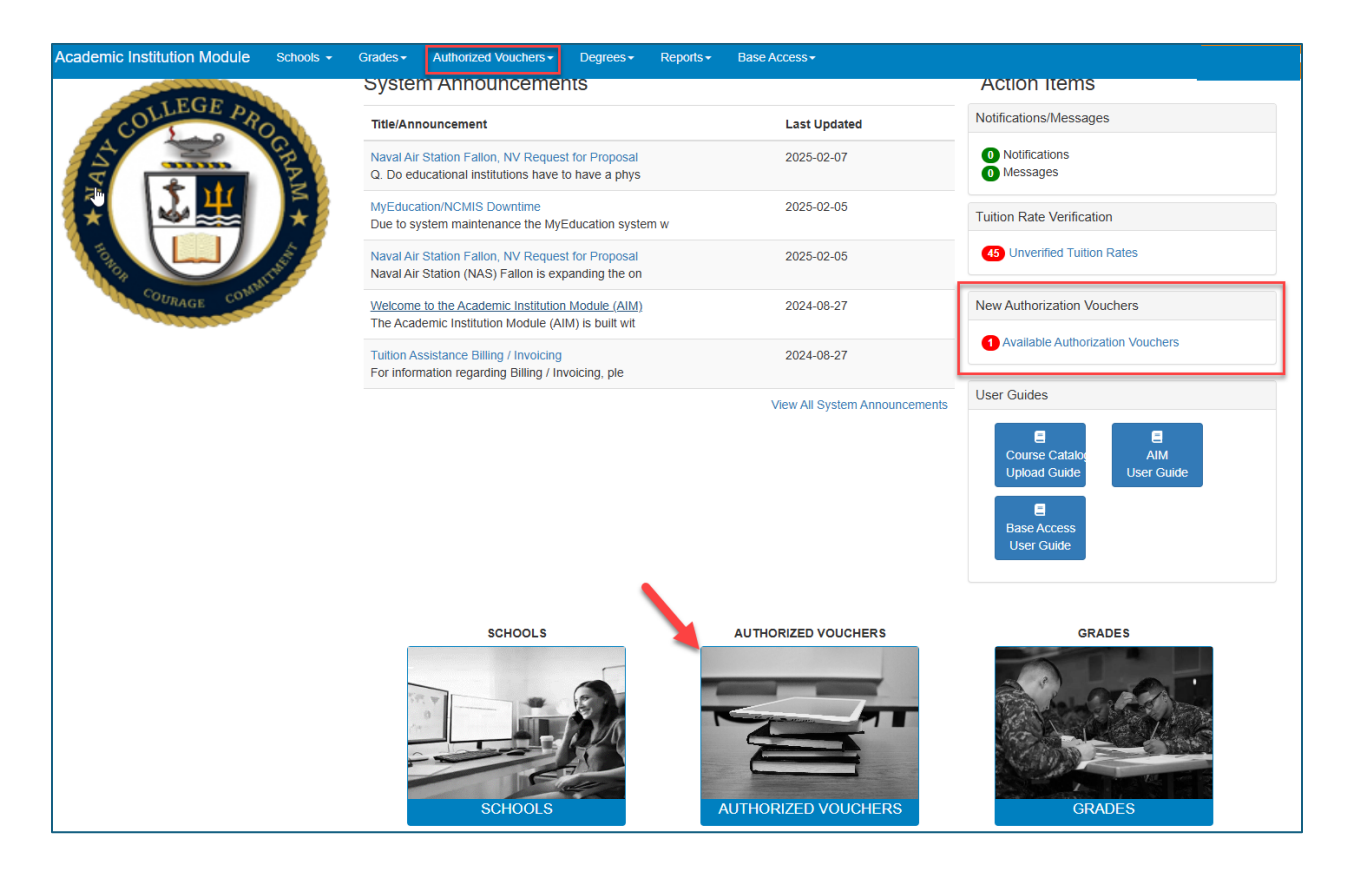

To download the authorized voucher, simply click on the download symbol. You can also select multiple vouchers to download and then click "Download Selected."

| Academic Institution M | odule Schools - | Grades - Authorized Vouchers - | Degrees + Reports + Base Acces | s <del>.</del> |                      |                       | Contact Us Notificatio | ns 👘 🖓     |
|------------------------|-----------------|--------------------------------|--------------------------------|----------------|----------------------|-----------------------|------------------------|------------|
| Authorization          | Voucher Sea     | arch                           |                                |                |                      |                       |                        |            |
| Last, First Course     |                 | ourse Number                   | Term Start Date - Start        | Term Star      | t Date - End         | Term End Date - Start | Term End Date - End    |            |
| Search Clear           | Course          | THe                            | 2025-02-24                     | End Date       | Doubload liser Name  | Download Date         | Download               | Select     |
|                        | ECON304         | MONETARY ECONOMICS             | 2025-04-07                     | 2025-04-30     | Dominate Oster Manie | Dominute Date         | (P)                    |            |
| Tana Tanan -           | SCIN234         | PHYSICS II WITH LAB            | 2025-03-14                     | 2025-04-30     | NFV123               | 2025-03-07            | e /                    |            |
|                        |                 |                                |                                |                |                      |                       | -                      | 1 - 2 of 2 |

Downloaded authorization vouchers will be in normal PDF format that are digitally signed by the Navy College office and the Sailor.